## **Creating a Parent ProgressBook Account**

Step 1: Visit our website at <u>www.bloomcarroll.org</u>, and click on Bulldog Portal, Parent Resources, ProgressBook Parent Access. Click the blue Sign Up button

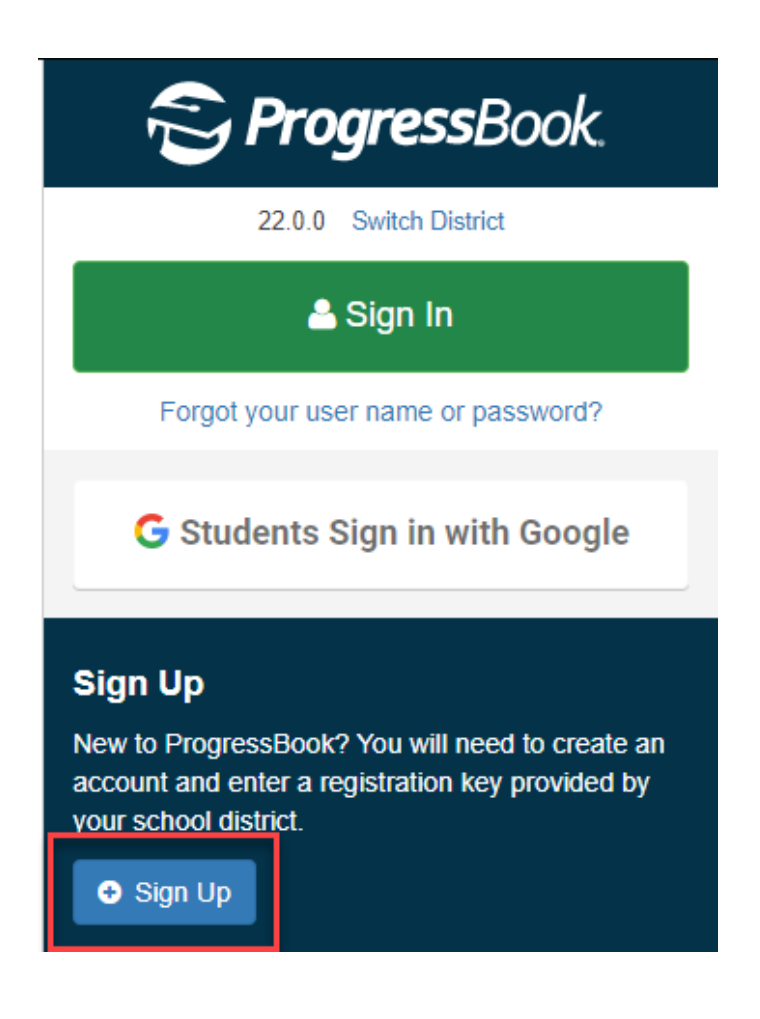

## Step 2: Click on "I am a parent"

## Select the type of account you would like to create:

| Add Another Child to Your Parent Account<br>A parent account can have multiple children linked to it. Use this option to add another child to your existing account.                    |               |
|----------------------------------------------------------------------------------------------------|---------------|
| C Link student                                                                                                    |               |
| New Parent Account<br>A parent account provides you access to view your children's progress, assignments, attendance, etc. Use this option to create your account.                      |               |
| New Student Account<br>A student account provides students access to view information about their classes such as homework, graded assignments, etc. Use this optic<br>student account. | n to create a |
| • I am a student                                                                                                    |               |

Cancel

Step 3: Fully complete the student registration page, including step 3. You will need a separate registration key for each child. All fields must match the information contained in our records.

| First Name:             | Enter your first name                             |            |
|-------------------------|---------------------------------------------------|------------|
| Last Name:              | Enter your last name                              |            |
| Email:                  | Enter your email address                          |            |
|                         | (Used for password reset requests and teacher com | nunication |
| Re-enter Email:         | Re-enter your email address                       |            |
| 2 Account Details       |                                                   |            |
| User name:              | Create your user name                             |            |
| Password:               | Create your password                              |            |
| Re-enter Password:      | Re-enter your password                            |            |
| 3 Link Students to Acco | unt                                               |            |
| Student 1               |                                                   |            |
| Registration Key:       | Enter a registration key                          |            |
| First Name:             | Enter student's legal first name                  |            |
| Last Name:              | Enter student's last name                         |            |
| Date of Birth:          | mm/dd/yyyy                                        |            |
|                         |                                                   |            |

Once all fields have been correctly filled out, click the green register button and your account will be created.